# Gnuplot – program za risanje grafov

B. Golli, PeF & IJS

*ver.* 4.4.2 *in novejše* 4. december 2010

## Kazalo

| 1 | Uvo  | d                  |                            | 2 |  |  |  |
|---|------|--------------------|----------------------------|---|--|--|--|
| 2 | Nan  | nestitev<br>formab | y programa na različnih    | 2 |  |  |  |
|   | 2 1  |                    | indows                     | 2 |  |  |  |
|   | 2.1  |                    |                            | 2 |  |  |  |
|   | 2.2  | Drugi              |                            | Ζ |  |  |  |
| 3 | Gnu  | iplot na           | n hitro                    | 3 |  |  |  |
|   | 3.1  | Risanj             | e funkcij                  | 3 |  |  |  |
|   |      | 3.1.1              | Sprememba intervala na     |   |  |  |  |
|   |      |                    | abscisi in ordinati        | 3 |  |  |  |
|   |      | 3.1.2              | Velikost slike in razmerje |   |  |  |  |
|   |      |                    | višine in širine           | 3 |  |  |  |
|   |      | 3.1.3              | Barva in debelina črte     | 4 |  |  |  |
|   |      | 3.1.4              | Oznake                     | 4 |  |  |  |
|   |      | 3.1.5              | Zgled                      | 4 |  |  |  |
|   |      | 3.1.6              | Preglednica nekaterih      |   |  |  |  |
|   |      |                    | predefiniranih funkcij     | 5 |  |  |  |
|   | 3.2  | Merity             | <sup>7</sup> e             | 5 |  |  |  |
|   |      | 3.2.1              | Prikaz izmerjenih količin  | 5 |  |  |  |
|   |      | 3.2.2              | Izbira znaka za točke      | 5 |  |  |  |
|   |      | 3.2.3              | Prilagajanje premice       | 5 |  |  |  |
|   | 3.3  | Izpis s            | like na datoteko           | 6 |  |  |  |
|   | 3.4  | Zaklju             | ček                        | 6 |  |  |  |
|   |      |                    |                            |   |  |  |  |
| 4 | Preg | gled ne            | katerih ukazov za risanje  | _ |  |  |  |
|   | tun  | kcij               |                            | 7 |  |  |  |
|   | 4.1  | Krivul             | je v 2D                    | 7 |  |  |  |
|   |      | 4.1.1              | Resolucija slike           | 7 |  |  |  |
|   |      | 4.1.2              | Odsekoma definirane        | _ |  |  |  |
|   |      | krivulje           |                            |   |  |  |  |

|   |      | 4.1.3 Oznake na oseh                                                                                                    | 7  |
|---|------|----------------------------------------------------------------------------------------------------|----|
|   | 4.2  | Parametrično podane krivulje                                                                                                    | 8  |
|   | 4.3  | Grafi v 3D                                                                                                    | 8  |
|   | 4.4  | Histogrami                                                                                                    | 8  |
|   | 4.5  | Preglednica manj pogostih                                                                                                    |    |
|   |      | funkcij                                                                                                    | 9  |
| 5 | Prec | lstavitev in analiza meritev                                                                                                    | 10 |
|   | 5.1  | Grafični prikaz meritev z odsto-                                                                                                  |    |
|   |      | panji                                                                                                    | 10 |
|   | 5.2  | Gladka krivulja skozi izmerke                                                                                                    | 10 |
|   | 5.3  | Računske operacije na in med                                                                                                    |    |
|   |      | stolpci v tabeli                                                                                                    | 10 |
|   | 5.4  | Prilagajanje krivulje skozi iz-                                                                                                   |    |
|   |      | merjene točke                                                                                                    | 11 |
|   | 5.5  | Prilagajanje z upoštevanjem                                                                                                    | 11 |
|   |      | $merskin napak \dots \dots \dots \dots \dots \dots \dots \dots \dots \dots \dots \dots \dots \dots \dots \dots \dots \dots \dots$ | 11 |
|   | 5.6  | Vec slike v istem okviru                                                                                                    | 12 |
| 6 | Tern | ninalske izbire                                                                                                    | 12 |
|   | 6.1  | Terminal wxt                                                                                                    | 12 |
|   | 6.2  | Terminal windows                                                                                                    | 12 |
|   | 6.3  | Terminal png                                                                                                    | 13 |
|   | 6.4  | Izpis v formatu PostScript                                                                                                    | 13 |
|   | 6.5  | Izbira enhanced                                                                                                    | 14 |
|   |      | 6.5.1 Indeksi in eksponenti                                                                                                    | 14 |
|   |      | 6.5.2 Grške črke in posebni                                                                                                    |    |
|   |      | znaki                                                                                                    | 14 |
| 7 | Preg | glednica nekaterih najbolj pogo-                                                                                                  |    |
|   | stih | ukazov                                                                                                    | 15 |
| 8 | Lite | ratura                                                                                                    | 16 |

## 1 Uvod

Gnuplot je program za risanje grafov in prikaz meritev, namenjen za uporabo tako v raziskovalnem okolju kot v šoli. Program je prosto dosegljiv in teče na vseh mogočih platformah. Na razpolago je izvorna koda, ki jo načeloma prevedemo za izbrani operacijski sistem, za najbolj razširjene operacijske sisteme pa dobimo program v že prevedeni obliki. Podrobnejše informacije o programu najdemo na domači strani http://www.gnuplot.info/

## 2 Namestitev programa na različnih platformah

## 2.1 MS Windows

Na http://www.gnuplot.info/, kjer najdemo številne koristne informacije o programu, izberemo **Download** in tu **gnuplot**. Trenutna verzija programa je 4.4.2. Za delo pod MS Windows je zanimiv predvsem paket gp442win32.zip (številka 442 pomeni trenutno verzijo; pri naslednjih verzijah bo seveda drugačna). Lahko tudi prenesemo precej obsežna navodila na 225 straneh gnuplot-4.4.2.pdf. Drugi paketi so za običajnega uporabnika manj zanimivi.

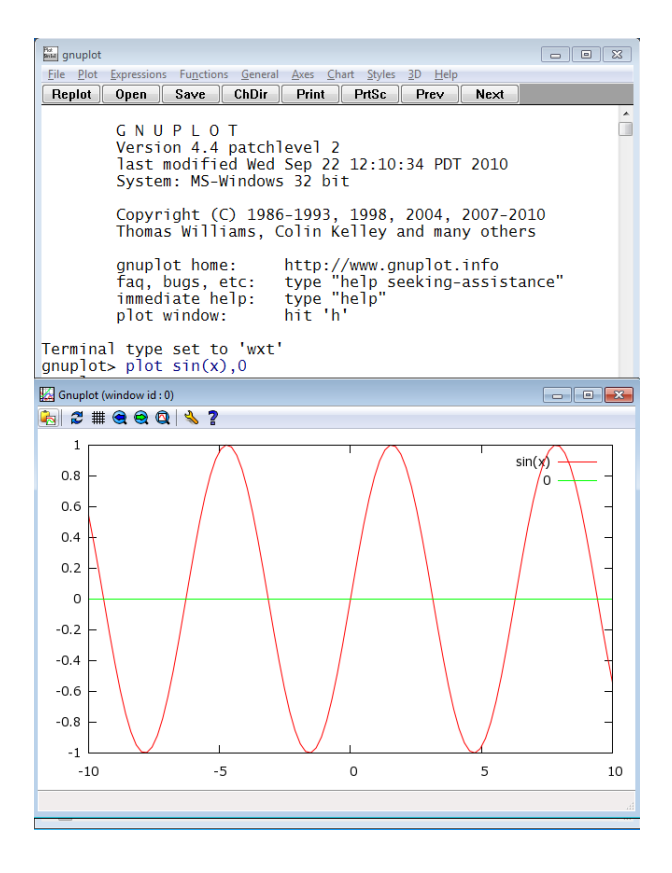

Paket odpremo in ga namestimo, recimo na c:\. Program ustvari mapo gnuplot s podmapami bin, ... V podmapi bin je več programov, za nas je uporaben osnovni program wgnuplot.exe. Program poženemo in na zaslonu se pojavi okno z komandnim promptom gnuplot>

in z meniji na vrhu. Z desnim klikom na miško lahko izberemo nabor črk, ki je najbolj primeren za naš zaslon.

Preskusimo, če deluje. Natipkajmo

gnuplot>plot sin(x)

Če je program pravilno nameščen, se odpre okno s grafom sinusne krivulje (glej sliko). Vidimo, da je program sam izbral primeren interval na vodoravni in navpični osi. Pomoč dobimo v meniju ali z ukazom

gnuplot>help

## 2.2 Drugi operacijski sistemi

Podrobnejša navodila o namestitvah dobimo na http://www.gnuplot.info/. Gnuplot je vključen v standardne distribucije Linuxa. V distribucijah s paketi rpm lahko preverimo, če je program sploh nameščen, z rpm -q gnuplot. Pokličemo ga v terminalskem oknu z ukazom gnuplot (glej sliko).

Seveda obstaja tudi na Macu; več koristnih informacij dobimo na

http://lee-phillips.org/info/Macintosh
/gnuplot.html.

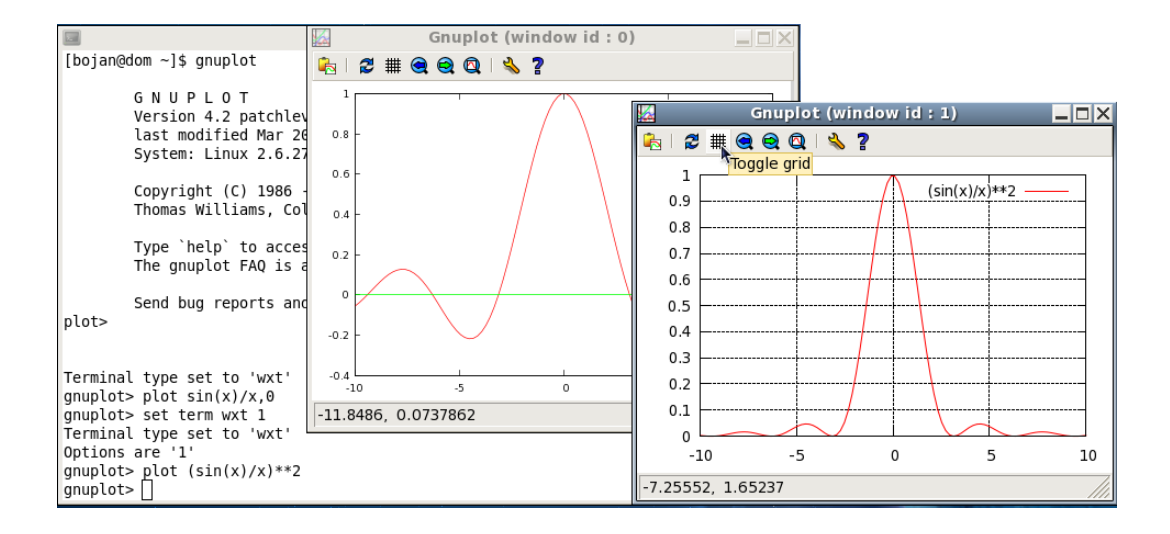

## 3 Gnuplot na hitro

## 3.1 Risanje funkcij

Gnuplot je nadvse primeren za risanje funkcij, saj lahko na enostaven način vnesemo različne funkcije, spreminjamo parametre funkcij in parametre slike. Kot smo videli pri preprostem zgledu v prejšnjem poglavju, program sam izbere smiseln interval, v katerem nariše funkcijo. Interval lahko po želji poljubno spreminjamo, prav tako lahko spreminjamo velikost slike v vodoravni in navpični smeri, spreminjamo barvo in debelino črt, graf opremimo z oznakami, ... Sliko funkcije lahko enostavno izvozimo v različne grafične formate in vključimo v dokument.

Ukaze, ki smo jih že vtipkali, lahko prikličemo s tipko  $\uparrow$ , sliko, ki smo jo nazadnje narisali z ukazom plot pa z

## gnuplot>replot

V vrstici lahko napišemo več ukazov. Ločimo jih s podpičjem.

## 3.1.1 Sprememba intervala na abscisi in ordinati

Interval na abscisi spremenimo z set xrange[0:4] Funkcijo y(x) bo program prikazal v intervalu  $0 \le x \le 4$ . Na ordinati program izbere tolikšen interval, da zajame vso funkcijo, razen če funkcija v kateri od točk intervala ne divergira. Avtomatsko izbiro spremenimo na primer z

set yrange[-1:1] Avtomatsko izbiro intervala ponovno dobimo z ukazom

set autoscale samo za os x pa z set autoscale x

## 3.1.2 Velikost slike in razmerje višine in širine

Velikost slike spreminjamo z ukazi oblike

set size*r* 

ali

set size  $r_x, r_y$ 

pri čemer je *r* faktor, s katerim povečamo (r > 1) ali zmanjšamo (r < 1) velikost slike. V drugem primeru navedemo ločena faktorja za smer *x* in smer *y*. Oznake pri tem ohranijo velikost. Če nas torej motijo premajhne oznake na oseh, zmanjšamo razmerje. Z ukazom

set size square

dosežemo, da ima okvir slike obliko kvadrata.

Z izbiro

set size 0.6,0.9

pa dosežemo, da je navpična stranica daljša od vodoravne.

## 3.1.3 Barva in debelina črte

Če rišemo več krivulj na istem grafu, bo prva rdeča, naslednja zelena, tretja modra, ... Izbiro barve lahko spremenimo z določilom 1t  $n, -1 \le n \le 16$  (-1 je črna). Prav tako lahko spremenimo debelino črte z določilom 1w d, d = 1 je privzeta velikost, d < 1 pomeni tanjšo, d > 0 pa debelejšo krivuljo. Zgled: plot sin(x) 1t 3 lw 1.7

krivulja bo modra in 1,7 krat debelejša od privzete.

Če pri izpisu slike na datoteko (glej nadaljevanje) zahtevamo, da naj bo slika črnobela, program barve spremeni v različno črtkane krivulje.

#### 3.1.4 Oznake

Osi označimo z ukazoma set xlabel in set ylabel, na primer

set xlabel "t [s]"

set ylabel "s [m]"

Gnuplot napiše legendo, ki pojasnjuje pomen krivulj ali točk na sliki, v desni zgornji kot slike. Oznaka je kar enaka imenu funkcije oziroma imenu datoteke s podatki. Oznako spremenimo z določilom t, na primer t'meritve'.

Če legende ne želimo, zahtevamo set key off

Legendo prestavimo iz zgornjega desnega kot v točko s koordinatama x, y z ukazom

set key x, y

Razmik med vrsticami v legendi povečamo za faktor 1,5 z

set key spacing 1.5

## 3.1.5 Zgled

Kako podamo funkcijo, si oglejmo kar na primerih funkcij, ki jih najbolj pogosto srečamo v fiziki.

Parabolo narišemo z ukazom

plot x\*\*2 - 2\*x + 1

Znak za množenje je torej \*, za potenciranje pa \*\*. Funkcijo lahko podamo v parametrični obliki:

y(x) = a \* x \* \* 2 - b \* x + c

in parametre podamo posebej:

```
a=1; b=-2; c=1
```

plot y(x)

Vrednosti parametrov a, b, c lahko spremenimo.

**Eksponentno** funkcijo dobimo z exp(x)

## Primeri:

```
y(x)= a*x**2 + b*x + c
z(x) = d*exp(-k*x)
set xrange[0:2]
set size 0.6,0.8
set xlabel "t [ms]"; set ylabel "s [cm]"
a=2.5; b=-3; c=1; d=5; k=2
set key 1.5,4
plot y(x), z(x) lt 3 lw 2.4 t"eksponentna"
```

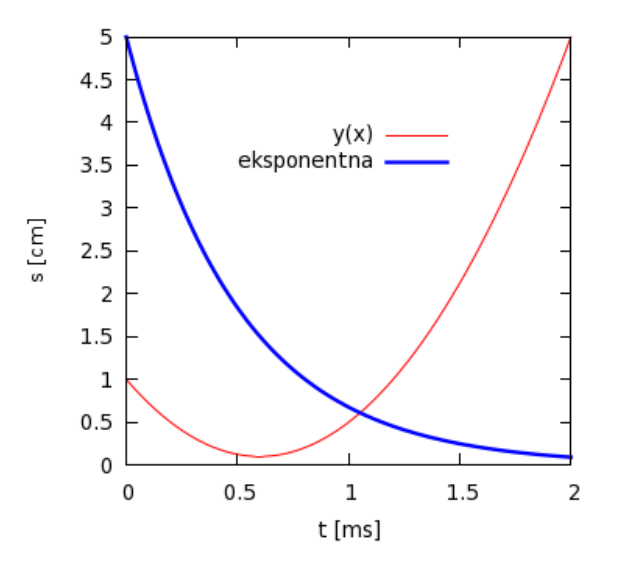

## 3.1.6 Preglednica nekaterih predefiniranih funkcij

Najbolj pogoste so:

| abs(x)      | absolutna vrednost              |
|-------------|---------------------------------|
| sqrt(x)     | kvadratni koren                 |
| exp(x)      | eksponentna funkcija            |
| log(x)      | logaritem z osnovo e            |
| sin(x)      | sinus, <i>x</i> je v radianih   |
| $\cos(x)$   | kosinus, <i>x</i> je v radianih |
| have ( + .) | ton come aris or andiamile      |

- tangens, *x* je v radianih tan(x)
- 3,1415926... pi

## 3.2 Meritve

#### 3.2.1 Prikaz izmerjenih količin

Rezultate meritev, ki smo jih zbrali na datoteki, recimo:

| t[s]  | x1[m] |
|-------|-------|
| 2.050 | 0.478 |
| 2.100 | 0.493 |
| 2.150 | 0.507 |
| 2.200 | 0.521 |
| 2.250 | 0.534 |
| 2.300 | 0.546 |
| 2.350 | 0.557 |
| 2.400 | 0.565 |
| 2.450 | 0.572 |
| 2.500 | 0.578 |
|       |       |

na direktoriju (mapi) c:/meritve, prikažemo v grafu, tako da ukažemo:

cd "c:/meritve"

plot "data.dat" us 1:2

S prvim ukazom smo se postavili v izbran direktorij (mapo), z drugim pa zahtevamo, da so na grafu na abscisi vrednosti v prvem stolpcu, na ordinati pa na drugem. Velikost oznake izberemo z določilom ps p, p = 1 je privzeta izbira.

Če želimo točke povezati s črto, dodamo plot "data.dat" us 1:2 w li

V operacijskem sistemu Windows moramo biti zelo previdni pri imenih datotek, saj pri privzetih nastavitvah ne vidimo podaljškov datotek1. Če v Beležnici (Notepadu) shranimo datoteko pod imenom recimo podatki, jo bo program shranil pod imenom podatki.txt, vendar podaljška txt ne bomo nikjer videli. Program gnuplot zahteva polno ime datoteke, in če navedemo ime brez podaljška, datoteke ne bo našel.

## 3.2.2 Izbira znaka za točke

Obliko znaka izberemo z določilom

with points n

(n = 0 točka, 1 križec, 4 kvadratek, 6 krogec, 8in 10 trikotnik, 12 romb, ...), velikost pa z

set pointsize p

p določa relativno velikost znaka (p = 1 je privzeta izbira). Zgornje ukaze lahko skrajšamo na primer z

plot "data.dat" us 1:2 pt 6 lt -1 ps 1.5 pri tem z določilom pt izberem znak (krožec), z določilom 1t barvo (črno) in z določilom ps velikost znaka (krožec je za faktor 1,5 večji od privzete vrednosti).

## 3.2.3 Prilagajanje premice

Skozi izmerjene točke pogosto želimo potegniti krivuljo in parametre v krivulji določiti tako, da bo ujemanje čim boljše.

Za zgled najprej določimo najbolj optimalno premico. Bolj zahtevne zglede obravnavamo v poglavju 5. Definiramo

y(x)=k\*x+n

Parametra k in n optimiziramo z ukazom

fit [2:3] y(x) 'data.dat' us 1:2 via k,n

<sup>&</sup>lt;sup>1</sup>Na ta način naj bi bil računalnik do uporabnika *prijaznejši,* v resnici pa ta lastnost samo olajša vnos virusov in drugi nezaželenih programov v naš računalnik. Zato je priporočljivo, da v raziskovalcu (in še kje) zahtevamo, da sistem kaže polna imena datotek.

V oglatem oklepaju smo navedli interval, znotraj katerega naj prilagaja premico, data.dat je ime datoteke s podatki, us 1:2 pomeni, da je neodvisna spremenljivka *x* v prvem stolpcu, v drugem pa odvisna spremenljivka. Določilo via k,n pa pove, katere parametre naj optimizira. Če pri tem navedemo manj parametrov, kot jih je v funkciji, moramo vrednosti za preostale predpisati.

Če program uspe najti optimalni nabor parametrov, dobimo sporočilo, ki se konča nekako takole:

Dobimo vrednosti iskanih parametrov in njihove napake ter korelacijsko matriko. Če sedaj ukažemo

```
set key 2.9,.5
set xlabel "t [s]"; set ylabel "x1 [m]"
plot "data.dat" us 1:2 t'meritve' pt 6
        ps 1.3, y(x) lt-1 t'fit'
```

program nariše izmerjene točke in optimalno premico.

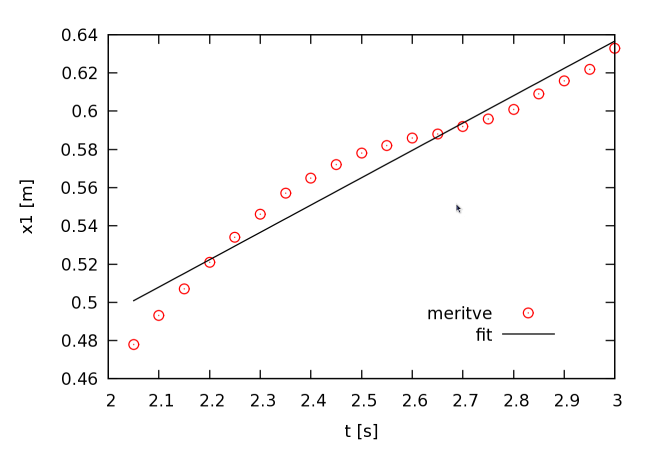

#### 3.3 Izpis slike na datoteko

Če želimo sliko shraniti na datoteko in kasneje vključiti v besedilo, imamo na voljo številne formatne zapise, recimo PNG, GIF, JPEG, EPS, ... Vse možnosti dobimo z izbiro terminala (glej help terminal). Za slike, ki so namenjene objavi v znanstvenih ali strokovnih revijah izberemo format EPS, ki je podrobneje opisan v nadaljevanju.

V novejših inačicah programa je privzeta izbira terminal wxt, ki omogoča prenos slike v *odložišče* (*clipboard*), od koder ga lahko kopiramo naravnost v urejevalnik besedila:

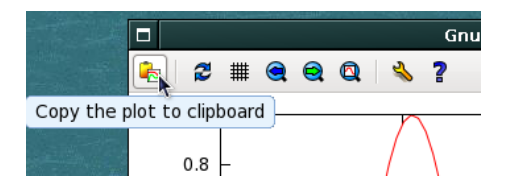

Še bolje pa je, da sliko prej prenesemo v urejevalnih slik (recimo *Slikar* ali *Gimp*), jo po potrebi še obrežemo in nato shranimo v datoteko, recimo v formatu PNG. Če hočemo doseči večjo ločljivost, povečamo terminalsko okno, v katerem je slika, na celo stran in šele nato kliknemo na ikono *odložišče* (*Clipboard*).

## 3.4 Zaključek

Program končamo z ukazom exit ali quit. Pred tem lahko ukaze shranimo in jih pri naslednjem zagonu programa ponovno naložimo. Ukaz ima obliko

```
save {<izbire>} '<ime datoteke>'
{<izbire>} so lahko functions (tj. definicije
funkcij), variables (vrednosti spremenljivk),
terminal ali set (v tem primeru shrani vse
ukaz set, tudi tiste, ki jih je sam postavil). Če
izbir ne navedemo, program shrani funkcije,
```

Pri ponovnem zagonu lahko stare podatke preberemo z

spremenljivke, izbire in zadnji ukaz plot.

load '<ime datoteke>'

## 4 Pregled nekaterih ukazov za risanje funkcij

## 4.1 Krivulje v 2D

## 4.1.1 Resolucija slike

Pri risanju funkcij, katerih vrednost se hitro spreminja, je ugodno povečati število točk na sliki. To storimo z ukazom

set sample n

pri čemer je n dovolj veliko število, recimo n = 1000.

#### 4.1.2 Odsekoma definirane krivulje

Navpične črte in krivulje, katerih definicija se spreminja v različnih intervalih, rišemo z ukazom, ki ima sintakso (A ? B : C). Ukaz B se izvrši, če je pogoj A izpolnjen, sicer se izvrši ukaz C. Primer

H(x) = (x < 4 ? 0 : 1)

je funkcija, ki ima za x < 4 vrednost 0 in za x > 4 vrednost 1.

Ukaz lahko gnezdimo in stopničasto funkcijo narišemo takole

h(x)=(x<2 ? 0 : (x<4 ? 1 : (x<6 ? 2 : 3)))

Tretji primer je odvisnost faze od frekvence pri vsiljenem nihanju:

$$\delta(\omega) = \arctan \frac{2\beta\omega}{\omega_0^2 - \omega^2}.$$

Argument funkcije arkus tangens (atan) je negativen za  $\omega > \omega_0$ , zato funkcija v  $\omega = \omega_0$ preskoči od vrednosti  $\pi/2$  na vrednost  $-\pi/2$ . Zvezen potek dobimo tako, da na intervalu  $\omega > \omega_0$  funkciji prištejemo  $\pi$ :

del(x)=atan(2\*b\*x/(om0\*\*2-x\*\*2))

f(x)=(x < om0 ? del(x) : del(x)+pi)

pri čemer za neodvisno spremenljivko  $\omega$  pišemo x, om0 je  $\omega_0$  in b  $\beta$ .

Odvisnost amplitude od frekvence pri vsiljenem nihanju:

$$s(\omega) = s_0 \; rac{\omega^2}{\sqrt{(\omega_0^2 - \omega^2)^2 + 4eta^2\omega^2}}$$

zapišemo kot

```
s(x)=s0*om0**2/sqrt((om0**2-x**2)**2+
```

4\*b\*\*2\*x\*\*2)

z s0 smo označili odmik pri frekvenci 0.

Funkcije h(x), f(x) in s(x) narišemo z ukazi

set sample 1000

set xrange[0:8]; set yrange[0:4]

s0=1; om0=2; b=0.4

```
plot f(x) t"faza", s(x) t"resonanca",
```

h(x) t"stopnice"

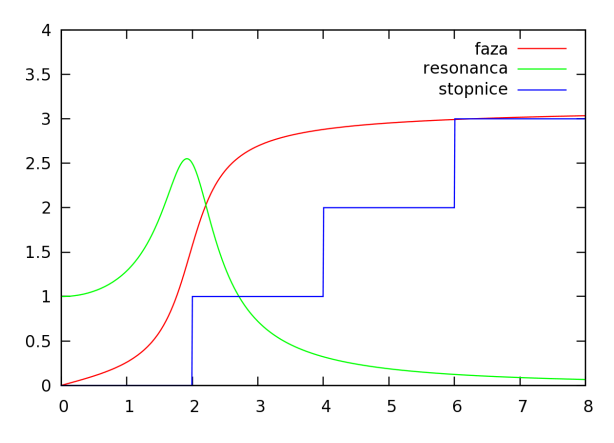

#### 4.1.3 Oznake na oseh

Gnuplot sam izbere številčenje na oseh in razmike, v katerih postavlja črtice. Če želimo to izbiro spremeniti, uporabimo ukaz set xticks  $\Delta x$  in set yticks  $\Delta y$ . Z

set xtics 0.1

tako zahtevamo, da so črtice na osi x v razmiku 0.1 enote. Če osi y ne želimo oštevilčiti, zahtevamo

set format y""

Ce želimo imeti os *y* tudi brez črtic pa

unset ytics

**Logaritemsko skalo** na izbrani osi, na primer y, dobimo z set logscale y,**mrežo** pa z ukazom set grid. (Glej zgled pri razdelku 6.5.1.)

Kot smo že povedali, osi označimo z ukazoma xlabel in ylabel. Poljuben napis v sliko

vstavimo na primer z ukazom

set label "Legenda" at 3,1 center font
 "Helvetica,16"

ki postavi (središče) napis Legenda na koordinato (3,1), nabor znakov je Helvetica v velikosti 16 pt. Če namesto določila uporabimo left (right) bo na tej koordinati začetek (konec) napisa.

## 4.2 Parametrično podane krivulje

V parametrični obliki podamo krivuljo tako, da povemo, kako se koordinati *x* in *y* spreminjata v odvisnosti od parametra *t*. Primer:

$$x(t) = a \sin t, \qquad y(t) = a \sin t,$$

je krožnica z radijem *a*, ko *t* preteče vrednosti od 0 do  $2\pi$ . Če dopustimo, da radij narašča s parametrom *t*, dobimo spiralo:

```
set parametric
```

```
set size square; set sample 1000
set trange[0:30*pi]; set key off; a=0.2
plot a*sqrt(t)*sin(t), a*sqrt(t)*cos(t)
```

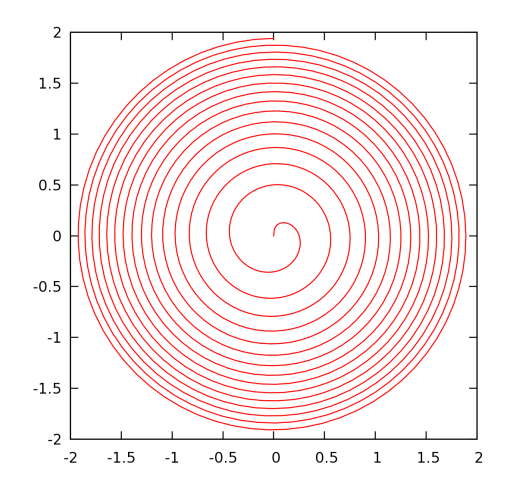

## 4.3 Grafi v 3D

Funkcija ima dve neodvisni spremenljivki x in y, recimo

$$f(x,y) = \frac{\sin x}{x} \frac{\sin y}{y}$$

Narišemo jo z ukazom

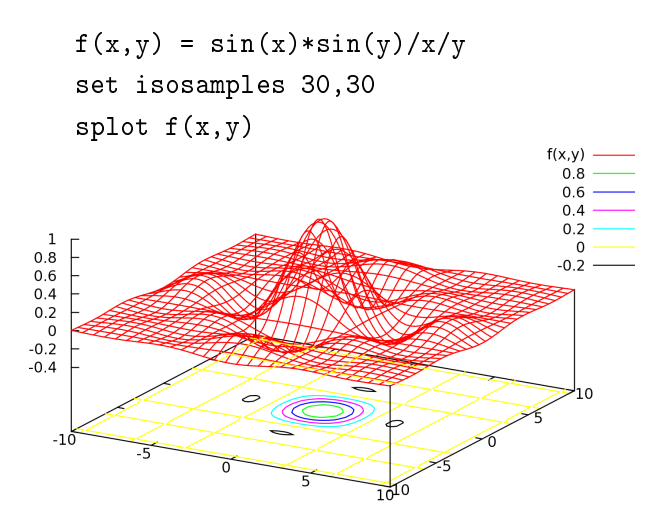

Z ukazom set isosamples 30,30 smo povedali, s koliko črtami v smeri x in smeri y naj ponazori funkcijo. Konturo z izohipsami na spodnji ravnini smo dobili z zahtevo

set contour

Sliko na zaslonu vrtimo s tipkami  $\leftarrow$   $\downarrow$   $\rightarrow$ 

## 4.4 Histogrami

Prikažimo podatke v datoteki histo.dat v obliki histograma

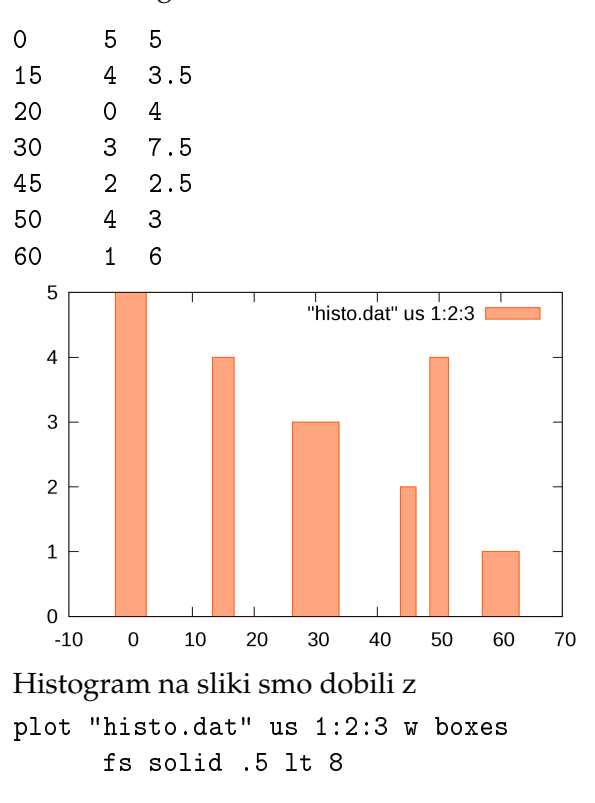

V datoteki je v prvem stolpcu navedena srednja vrednost na vodoravni osi, v drugem višina, tretjem pa širina pravokotnikov, s katerimi narišemo histogram. Z določilom fs solid .5 smo zahtevali, da so pravokotniki zapolnjeni s 50 % intenziteto, z lt 8 smo izbrali barvo.

Z izbiro set style data histograms imamo na voljo več možnosti, vendar so v tem primeru stolpci v histogramu enakomerno razmaknjeni. Navedimo najprej preprost zgled, pri katerem uporabimo isto datoteko kot v prejšnjem primeru. V tem primeru je tretji stolpec v datoteki odveč, prvi pa predstavlja le oznako, ki se zapiše na vodoravni osi. Zaporedje ukazov je

```
set style data histograms
set style histogram cluster gap 1
set style fill solid 0.3
set boxwidth 0.5
plot "histo.dat" us 2:xtic(1)
```

```
Dobimo
```

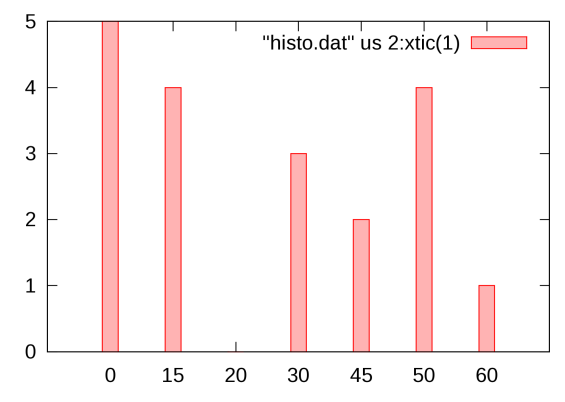

Z ukazom set boxwidth 0.5 uravnavamo širino stolpcev, s set style fill solid 0.3 pa način zapolnitve.

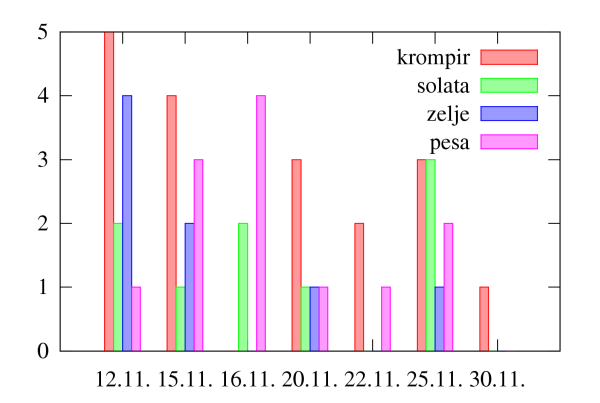

Zahtevnejši primer histograma je prikazan na prejšnji sliki. V tem primeru so podatki, ki pripadajo eni gruči, zapisani v vrstici:

| 12.11. | 5 | 2 | 4 | 1 |
|--------|---|---|---|---|
| 15.11. | 4 | 1 | 2 | З |
| 16.11. | 0 | 2 | 0 | 4 |
| 20.11. | 3 | 1 | 1 | 1 |
| 22.11. | 2 | 0 | 0 | 1 |
| 25.11. | 3 | 3 | 1 | 2 |
| 30.11. | 1 | 0 | 0 | 0 |

## Zaporedje ukazov je

set style data histograms
set style histogram cluster gap 3
set style fill solid 0.4
plot "histo4.dat" us 2:xtic(1) t'krompir',
"histo4.dat" us 3 t'solata',"histo4.dat"
us 4 t'zelje',"histo4.dat" us 5 t'pesa'

Z ukazom set style histogram cluster gap 3 zahtevamo, da je razmik med gručama 3 krat večji kot razmik med stolpci v gruči.

## 4.5 Preglednica manj pogostih funkcij

| log10(x)   | logaritem z osnovo 10          |
|------------|--------------------------------|
| asin(x)    | arkus sinus                    |
| acos(x)    | arkus kosinus                  |
| atan(x)    | arkus tangens                  |
| sinh(x)    | hiperbolični sinus             |
| cosh(x)    | hiperbolični kosinus           |
| tanh(x)    | hiperbolični tangens           |
| norm(x)    | Gaussova porazdelitev          |
| invnorm(x) | inverzna Gaussova porazdelitev |
| erf(x)     | funkcija napak                 |
| inverf(x)  | inverzna funkcija napak        |
| rand(x)    | generator naključnih števil    |
|            |                                |

Pregled vseh funkcij dobimo s help expressions functions

## 5 Predstavitev in analiza meritev

## 5.1 Grafični prikaz meritev z odstopanji

Pri resnejših meritvah poleg samega izmerka navedemo tudi odstopanje (napako). V datoteki zapišemo napake v posebnem stolpcu. Program jih narise skupaj z izmerki z ukazom

če je v prvem stolpcu datoteke data neodvisna spremenljivka, v drugem odvisna in v tretjem napaka odvisne spremenljivke.

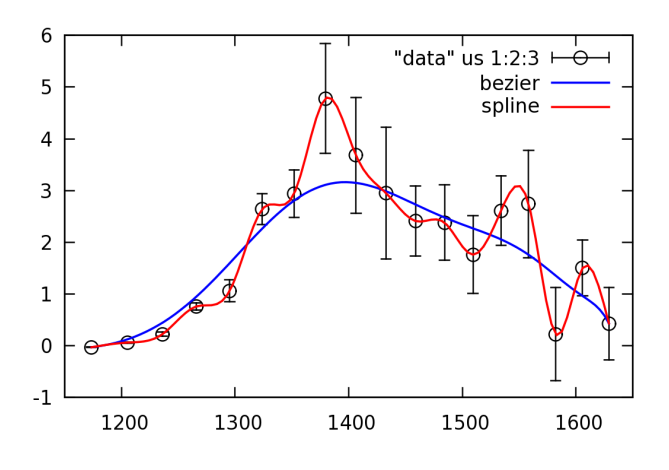

## 5.2 Gladka krivulja skozi izmerke

Če želimo skozi izmerjene točke potegniti gladko krivuljo uporabimo določilo smooth. Izbiramo lahko med enostavno povezavo med točkami (unique), gladko krivuljo iz zlepkov skozi točke (cspline) ali Bezierovo krivuljo (bezier). Krivulje na sliki v prejšnjem razdelku smo dobili z

plot "data" us 1:2:3 smooth bezier, "data" us 1:2:3 smooth cspline

Program pri tem predpostavlja, da so podatki opremljeni z napako v tretjem stolpcu. Če imamo podatke brez ocene napake, napišemo

plot "data" us 1:2:(1) smooth  $\dots$  Z (1) povemo, da napaka 1 velja za vse izmerke.

# 5.3 Računske operacije na in med stolpci v tabeli

Pogosto želimo prikazati nekoliko spremenjene izmerke, poiskati zvezo med količinami v tabeli, ... To lahko storimo znotraj programa, vendar le v okviru podatkov v isti vrstici.

Če imamo podatke *x* in *y* v prvem in drugem stolpcu, prikažemo odvisnost  $y(x^2)$  (namesto y(x)) z ukazom

plot "data" us (\$1\*\*2):2 ...

(... so druga določilo). Stolpce, nad katerimi izvajamo operacijo, moramo torej dati v oklepaj, \$1, \$2, \$3, ... pa so oznake stolpcev v računskih operacijah.

Pri zgledu imamo v datoteki data izmerke hitrosti in pospeškov pri pojemajočem gibanju, za katerega domnevamo, da je eksponentno pojemajoče. V tem primeru bi veljalo

$$v(t) = v_0 e^{-\beta t}, \ a(t) = -\beta v_0 e^{-\beta t}, \ -\frac{a(t)}{v(t)} = \beta.$$

Če je v prvem stolpcu čas, v tretjem hitrost in četrtem pospešek, lahko preverimo, če zveza med pospeškom in hitrostjo res velja, tako da narišemo odvisnost razmerja od časa (polni modri krogci):

plot "data" us 1:(-\$4/\$3) pt 7 lt 3

Vidimo, da je razmerje (v okviru napak) konstantno in enako 0,7 (tj.  $\beta = 0,7$ ).

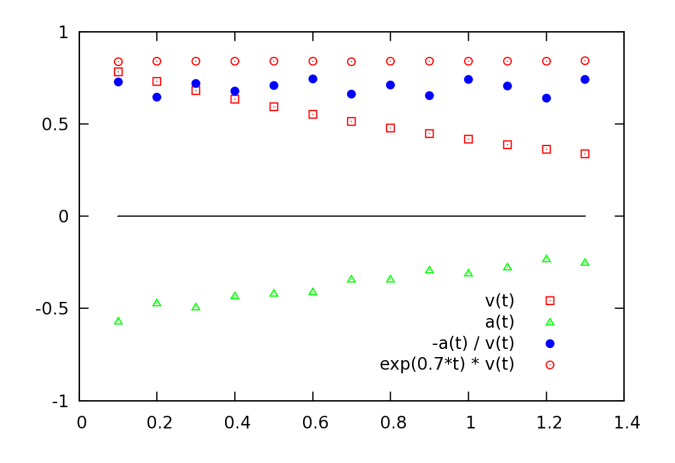

Nato se stolpec hitrosti pomnožimo z  $e^{\beta t}$  (rdeči krožci):

plot "data" us 1: (exp(0.7\*\$1)\*\$3) pt 6 in vidimo, da je rezultat res konstanta in je začetna hitrost  $v_0$  enaka 0,84.

## 5.4 Prilagajanje krivulje skozi izmerjene točke

V poglavju 3.2.3 s prilagajanjem premice, nismo dobili zadovoljivega ujemanja z izmerjenimi podatki. S polinomom 3. stopnje dobimo boljše prilagajanje:

```
p(x)=a*x**3 + b*x**2 +c*x + d
fit p(x) 'data.dat' us 1:2 via a,b,c,d
```

Še boljše prilagajanje lahko dobimo s funkcijami, v katerih se parametri pojavijo *nelinearno*, na primer:

 $f(t) = x_0 + v t + u \cos(\omega t + \delta)$ 

V takšnih primerih je potrebno, da navedemo približno začetno vrednost vsaj nekaterih parametrov; v našem primeru lahko za v in  $x_0$  vzamemo kar vrednosti k in n, ki smo ju določili pri prilagajanju premice:

```
f(x) = x0 + v*x + u*cos(om*x+del)
v=k; x0=n
```

```
fit f(x) 'data.dat' us 1:2 via
     x0,v,u,om,del
```

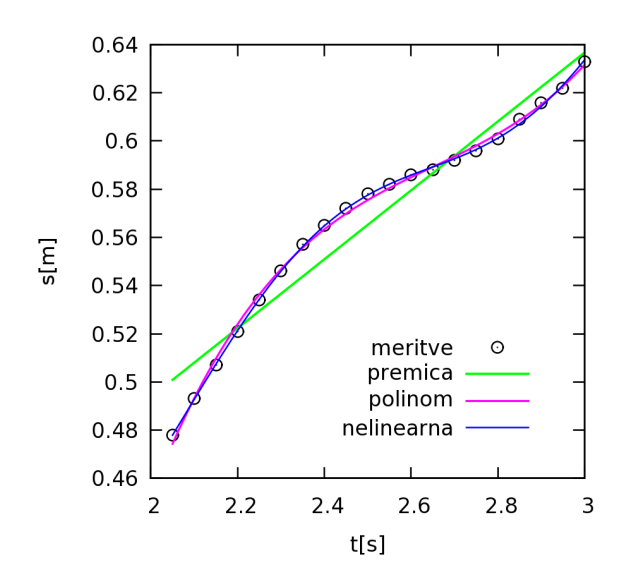

Končni rezultat našega zgled izpišemo z ukazi: set xlabel "t[s]"; set ylabel "s[m]" set size square; set size 0.8 set xtics 0.2; set key 2.9,.52 plot "data.dat" us 1:2 pt 6 lt-1 ps 1.2 t'meritve',y(x) lw 1.5 t'premica',p(x) lt 4 lw 1.3 t'polinom',f(x) lt 3 t'nelinearna'

## 5.5 Prilagajanje z upoštevanjem merskih napak

Če poznamo napake izmerkov, je smiselna zahteva, da je odstopanje krivulje od izmerkov manjše v primeru, ko je napaka izmerkov manjša, in večje pri večjih napakah. Značilna situacija je v primeru, prikazanem v razdelku 5.1. V programu zahtevamo, da so točke utežene z inverzno vrednostjo napake, tako da v ukazu fit za določilom us navedemo še tretji stolpec, v katerem so napake (paziti moramo, da ni katera od napak enaka 0).

V primeru pri 5.1 iščemo teoretično odvisnost s posplošeno obliko resonančne krivulje

$$s(W) = A \frac{\Gamma + D(W - M)}{\sqrt{(W - M)^2 + (\Gamma + D(W - M))^2}},$$

pri čemer je *W* neodvisna spremenljivka, določiti pa moramo parametre *A*,  $\Gamma$ , *D* in *M*. Ker gre za nelinearen primer, je ugodno, da podamo približek za nekatere parametre. Vrh resonance je približno pri *M*, višina pri tej vrednosti pa ustreza parametru *A*. s(x)=A\*(G+D\*(x-M))/sqrt((x-M)\*\*2+

Vidimo, da se pri manjših vrednostih neodvisne spremenljivke, kjer je napaka manjša, teoretična krivulja v tem primeru (modra) veliko

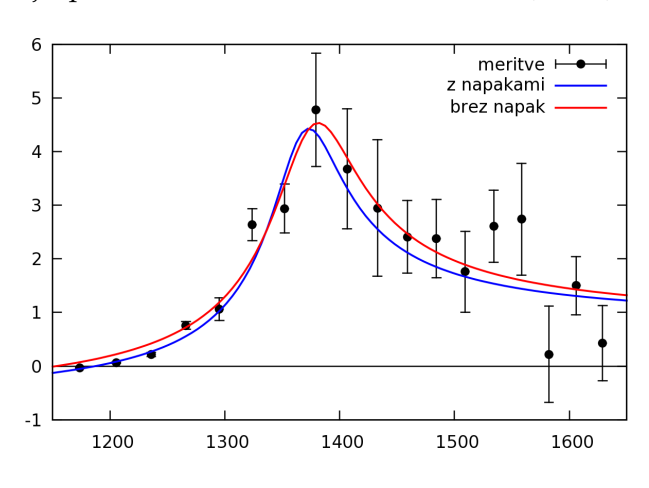

bolj prilega izmerjenim vrednostim kot krivulja, pri kateri so vse točke enakovredne (rdeča):

## 5.6 Več slike v istem okviru

Več slik lahko razporedimo znotraj istega okvira z ukazom set multiplot, izbiro velikosti posamezne slike set size in izbiro koordinatnega izhodišča set origin. Koordinatno izhodišče (0,0) okvira je levo spodaj, stranici sta dolgi eno enoto. Navedimo kar zgled

```
set multiplot
set size 0.5,0.5
set xrange[-2.5:2.5]
set origin 0.0,0.5; plot atan(x)
set origin 0.5,0.5; plot cosh(x)
set origin 0.5,0.0; plot norm(x)
set xrange[0:1]
set origin 0.0,0.0; plot inverf(x)
unset multiplot
```

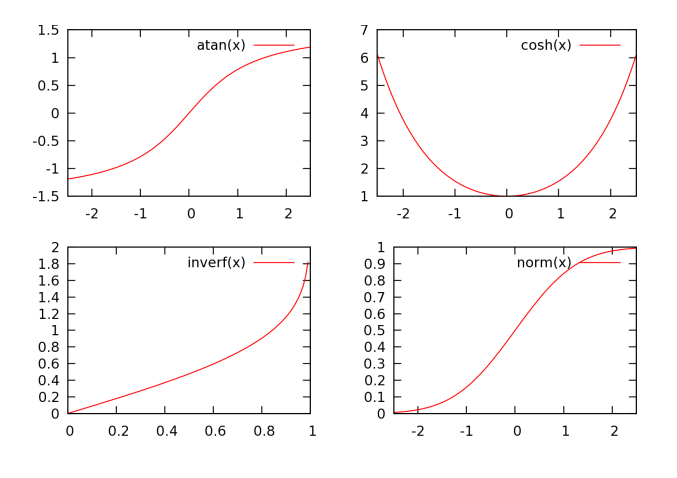

## 6 Terminalske izbire

Številni terminali omogočajo dodatne izbire, predvsem vključitev dodatnih naborov znakov in simbolov. Navedimo le nekatere, ki jih najpogosteje uporabljamo. Določilo terminal lahko okrajšamo v term.

## 6.1 Terminal wxt

V novejših inačicah gnuplota privzeta izbira zaslonskega terminala wxt. Lahko delamo hkrati z več terminali (okni). V tem primeru takoj za ukazom set term wxt navedemo številko terminala.

Splošna oblika ukaza je

set term wxt *izbire* 

Med *izbirami* omenimo predvsem možnost enhanced, ki jo podrobneje predstavimo v nadaljevanju. Izbiramo lahko med barvno (color, privzeta izbira) in črno-belo (monochrome) sliko. Z določilom font izberemo drugačen nabor znakov. Katere možnosti imamo na voljo, je odvisno od naborov znakov, ki so implementirani v sistemu. Zgled

```
set term wxt 2 enhanced font "Arial,14"
set format x "%g^o"
set xlabel "{/Symbol J}"
set ylabel "I [{/Symbol m}A]"
```

Zahtevali smo terminal z zaporedno številko 2 (recimo da imamo v terminalih 0 in 1 že sliki, ki ju ne želimo izbrisati), razširjeno (enhanced) izbiro in nabor znakov Arial na velikosti 14 pt. Za ukazom set format x smo na osi x ustvarili skalo v kotnih stopinjah, za oznako kota pa uporabili  $\vartheta$ . Oznaka na osi y bo I [ $\mu$ A].

Možnosti pri izbiri enhanced so podrobneje opisane v poglavju 6.5.

## 6.2 Terminal windows

V starejših inačicah programa gnuplot dobimo v operacijskem sistemu MSWindows sliko v oknu na zaslonu z ukazom set term windows *izbire* Nekatere možne *izbire* smo omenili že pri terminalu wxt.

Sliko izpišemo z ukazom set output "prn"

## 6.3 Terminal png

Če želimo sliko shraniti v formatu PNG v nekoliko večji resoluciji, na začetku zahtevamo:

set terminal png large

Sedaj slike na ekranu ne bomo videli neposredno, zato je dobro, da določimo vse parametre slike, ko sliko še vidimo na ekranu. Nato povemo ime datoteke, na kateri naj bo shranjena slika:

set output "slika.png"

ter ponovimo ukaz plot:

plot "data.dat" us 1:2 ...

Oglejmo si sliko, ki smo jo dobili. Prav lahko se zgodi, da debelina črt ni takšna, kot smo jo videli na terminalu, tudi barva je lahko drugačna. V tem primeru ponovimo ukaza set output in plot ... in v ukazu plot izberemo drugačno debelino ali barvo črte ali znaka.

Podobno velja za druge slikovne terminale.

## 6.4 Izpis v formatu PostScript

Fizikalne znanstvene revije običajno zahtevajo, da so slike pripravljene v formatu EPS (Encapsulated PostScript). Za razliko od običajnega formata PostScript, pri katerem slika zavzame celo stran, je mogoče sliko v formatu EPS enostavno vključiti v dokument.

Osnovni ukaz ima obliko

set term postscript *izbire* Kot *izbire* lahko navedemo

{landscape | portrait | eps}

kar pomeni, da lahko izbiramo med ležečim (landscape, privzeto), pokončnim (portrait) in formatom EPS. Slika je črno bela, namesto črt različnih barv dobimo različno črtkane črte. Izbire, ki jih dodajamo: za barvno sliko color

za polne (neprekinjene) črte:

solid

(ta izbira je smiselna pri barvni sliki), razmik med črticami pri črtkanih črtah lahko spremenimo z

dl s

pri čemer je s = 1 privzeta dolžina črtice, debelino črt<br/> okvirja z

lw d

d = 1 je privzeta izbira. Posebne znake (glej naslednji razdelek) dobimo z

enchanced

Črte grafov so običajno nekoliko tanjše kot v terminalskem oknu; njihovo debelino lahko spremenimo z izbiro  $lw d (d = 1 \text{ je privzeta de$ belina) v ukazu plot. Zgled:

```
set size 0.7; set yrange[0:10]
unset xtics; set ytics 1
set term postscript eps dl 3
set output "crte.eps"
plot 1,2,3,4,5 lt 2 lw 2,6 lt 2 lw 4
```

Z ukazi v prvih dve vrsticah smo le definirali okvir slike, v ukazu set term smo zahtevali format EPS in dolžino črtic, ki je 3 krat večja od privzete. Črte pri 1, 2, 3 in 4 ustrezajo prvemu (lt 1), drugemu, tretjemu in četrtemu tipu črt; črta pri 5 je dvakrat debelejša črta tipa 2, črta pri 6 pa štirikrat debelejša.

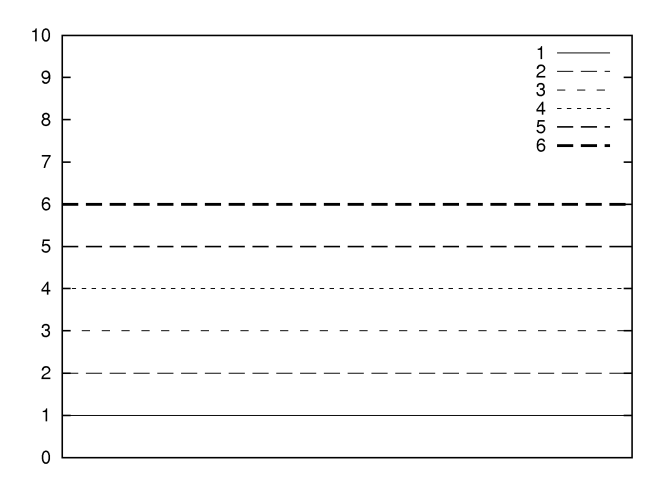

#### 6.5 Izbira enhanced

Z opcijo enhanced lahko izbiramo med številnimi nabori znakov (fonti), grškimi črkami in raznimi simboli, pišemo matematične formule ... Vse možnosti najdemo v gradivu, ki ga dobimo ob instalaciji in sicer v poddirektoriju (mapi) postscript-terminal v direktoriju docs. Tu omenimo le najbolj pogoste

## 6.5.1 Indeksi in eksponenti

Indekse in eksponente v primeru  $a_{i,j}^2$  pišemo kot a\_{i,j}^2. Če želimo številke na osi *y* pisati v eksponentnem zapisu, recimo  $2 \cdot 10^3$ , zahtevamo

set format y "%2.0t{/Symbol\327}10^{%L}" Pri tem "%2.0t predstavlja mantiso števila, zapisano brez decimalk (v našem primeru 2), %L pa desetiški eksponent (3). Mantiso lahko tudi izpustimo (kot na zgledu). Če želimo mantiso zapisati z dvema decimalkama, namesto "%2.0t uporabimo "%4.2t. Zgled:

```
set term postscript eps enhanced
set key off; set size 0.6; set grid
t0=273.; t1=373.; p1=100000.; k=4900.
p(x)=p1*exp(k*(1/t1 - 1/(t0+x)))
set xlabel "T"; set ylabel "p [N/m^2]"
set format x "%g ^oC"
set format y "10^{%L}"
set logscale y; set xrange[-50:100]
set output "ClausClap.eps"
plot p(x) lt -1
```

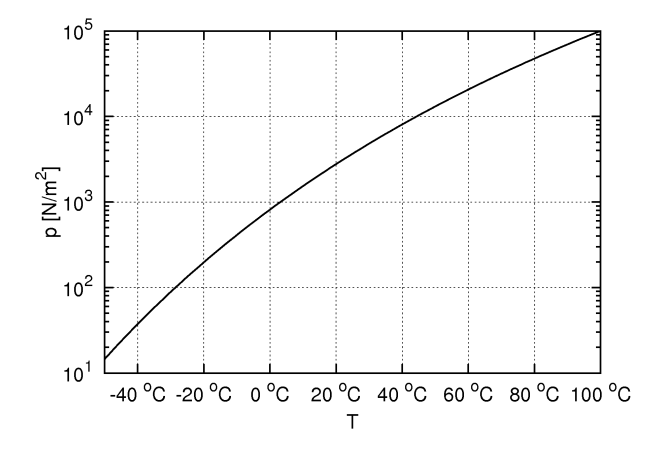

V zgledu %g pomeni običajni zapis števila na skali. Če želimo recimo na osi x zapisati kotne stopinje, uporabimo ukaz set format x "%g^o"

Če bi želeli na našem zgledu izpisati oznake na osi *y* tudi pri vmesnih vrednostih (kar je smiselno, če razpon prednosti ni tako velik kot pri našem zgledu), recimo pri  $2 \cdot 10^n$ in  $5 \cdot 10^n$ , bi morali vrednosti eksplicitno navesti z ukazom set ytics

```
set yrange [10:2000]
set ytics (10,20,50,100,200,500,1000,2000)
set format y "%2.0t{/Symbol \327}10^{%L}"
```

#### 6.5.2 Grške črke in posebni znaki

Grške črke dobimo kot {/Symbol a} (za  $\alpha$ ), druge grške črke pa tako, da namesti a pišemo:

| a | α        | b | β          | c | X         | d | δ |
|---|----------|---|------------|---|-----------|---|---|
| D | Δ        | e | $\epsilon$ | f | $\phi$    | F | Φ |
| g | $\gamma$ | G | Γ          | h | η         | k | κ |
| 1 | λ        | m | μ          | n | ν         | p | π |
| q | θ        | r | ρ          | s | σ         | S | Σ |
| t | τ        | w | ω          | x | ξ         | y | ψ |
| Y | Ψ        | z | ζ          | j | $\varphi$ | J | θ |

Nekatere posebne znake dobimo tako, da navedemo zaporedno številko znaka, recimo {/Symbol \240} je znak za Euro. Kompletna table je v originalni dokumentaciji v datoteki ps\_guide.ps, najbolj pogosti znaki pa so

| 245 | $\infty$  | 260 | 0        | 261 | ±         | 264 | ×     |
|-----|-----------|-----|----------|-----|-----------|-----|-------|
| 265 | $\propto$ | 266 | 9        | 273 | $\approx$ | 301 | $\Im$ |
| 302 | R         | 321 | $\nabla$ | 327 |           | 345 | Σ     |

# 7 Preglednica nekaterih najbolj pogostih ukazov

| ukaz                                                                         | glej            |
|------------------------------------------------------------------------------|-----------------|
| <pre>set xrange[0:4]; set yrange[-1:1];</pre>                                | 3.1.1           |
| set autoscale <i>ali</i> set autoscale x                                     | 3.1.1           |
| set size 0.8 $\mathit{ali}$ set size 0.8, 0.7 $\mathit{ali}$ set size square | 3.1.2           |
| set sample 1000                                                              | 4.1.1           |
| plot sin(x) lt 3 lw 1.7                                                      | 3.1.3           |
| set xlabel "t [s]"; set ylabel "s [m]"                                       | 3.1.4           |
| set key off; set key 1,2; set key spacing 1.5                                | 3.1.4           |
| a=1; b=-2; c=1; plot a*x**2 - b*x + c                                        | 3.1.5           |
| z(x) = d*exp(-b*x)*sin(k*x)                                                  | 3.1.5, 3.1.6    |
| plot "data.dat" us 1:2 pt 6 lt -1 ps 1.5                                     | 3.2.2           |
| y(x)=k*x+n; fit [2:3] y(x) 'data.dat' us 1:2 via k,n                         | 3.2.3, 5.4      |
| plot "data.dat" us 1:2 t'meritve' pt 6 ps 1.3, y(x) lt-1 t'fit'              | 3.2.3           |
| save "datoteka"; load "datoteka"                                             | 3.4             |
| h(x)=(x<2 ? 0 : (x<4 ? 1 : (x<6 ? 2 : 3))); plot h(x) t'stopnice'            | 4.1.2           |
| set xtics 0.1; set format y""; unset ytics; set grid                         | 4.1.3           |
| set label "Legenda" at 3,1 center font "Helvetica,16"                        | 4.1.3           |
| <pre>set parametric; set trange[0:2*pi]; plot a*sin(t), a*cos(t)</pre>       | 4.2             |
| f(x,y) = sin(x)*sin(y)/x/y; set isosamples 30,30; splot $f(x,y)$             | 4.3             |
| plot "histo.dat" us 1:2:3 w boxes fs solid .5 lt 8                           | 4.4             |
| set style data histograms; set style histogram cluster gap 3                 | 4.4             |
| <pre>set boxwidth 0.5; plot "histo4.dat" us 2:xtic(1) t'krompir'</pre>       | 4.4             |
| plot "data" us $1:2:3$ w err pt 6 lt $-1$ ps $1.5$                           | 5.1             |
| plot "data" us 1:2:3 smooth bezier, "data" us 1:2:3 smooth cspline           | 5.2             |
| plot "data" us 1:(-\$4/\$3**2) pt 7 lt 3                                     | 5.3             |
| fit [1170:1650] s(x) "data" us 1:2:3 via M,G,D,A                             | 5.5             |
| <pre>set multiplot; set size 0.5,0.5; set origin 0.0,0.5; plot atan(x)</pre> | 5.6             |
| set term wxt 2 enhanced font "Arial,14"                                      | 6.1             |
| set format x "%g^o"; set format y "10^{%L}"; set logscale y                  | 4.1.3           |
| set xlabel "{/Symbol J}"; set ylabel "I [{/Symbol m}A]"                      | 6.1, 6.5.2, 6.5 |
| set terminal postscript eps enhanced font "Times-Roman,18"                   | 6.4             |
| set output "slika.eps"; plot $sin(x)**2/x**2$ t'sin(x)^2/x^2'                | 6.4             |

## 8 Literatura

- Uradna stran: http://www.gnuplot.info/
- Priročnik s številnimi zgledi: http://t16web.lanl.gov/Kawano/gnuplot/index-e.html
- Zgledi: http://gnuplot.sourceforge.net/demo/
- Vprašanja: http://www.gnuplot.info/faq/faq.html
- Kratek priročnik: http://www.duke.edu/~hpgavin/gnuplot.html
- Pregled ukazov in trikov (predvsem za Unix): http://sparky.rice.edu/gnuplot.html
- Gnuplot na Macintosh-u: http://lee-phillips.org/info/Macintosh/gnuplot.html
- 3D zgledi: http://ayapin.film.s.dendai.ac.jp/~matuda/Gnuplot/pm3d.html
- http://mathewpeet.org/computing/gnuplot/
- http://dynamicnetservices.com/~will/gnuplot/